## **Android Text Replacement**

Android offers a text replacement option with Gboard, which is similar to Apple's option. The process of setting up text replacement for Android is similar to Apple's. Depending on what Android device you have, the steps may look slightly different, but the basic process should look something like this:

- 1. Open your settings menu. (Pull down the notification tab and tap the gear. Alternatively, open the app drawer and select "Settings.")
- 2. Navigate to Languages & input > Personal dictionary.
- 3. Tap the plus sign in the upper-right corner.
- 4. Type your phrase and the corresponding shortcut into the suggested area.
- 5. Avoid using real words as shortcuts. You might want to make up a word to avoid mistyped texts.

| -t- Accessibility                                                   |              | ∠                                                                |                     |
|---------------------------------------------------------------------|--------------|------------------------------------------------------------------|---------------------|
| Displey, interaction, audio                                         |              |                                                                  |                     |
| Screen lock, Find My Device, app sec                                | curity       | Languages & ir                                                   | nput                |
| © Privacy                                                           |              |                                                                  |                     |
| Permissione, account activity, person                               | nel dete     | A Languages<br>English (United States)                           |                     |
| On - 33 apps have access to location                                |              | Keyboards                                                        |                     |
|                                                                     |              | On-screen keyboard                                               |                     |
| Safety & emergency Emergency SOS, medical info, alerts              |              | Gboard, Google Voice Typing [Legacy], and                        | Google Voice Typing |
| Passwords & accounts                                                |              | Physical keyboard                                                |                     |
| Saved passwords, autofil, synced ac                                 | ccounts      | Not connected                                                    |                     |
| Digital Wellbeing & parenta<br>Screen time, app timers, bedtime sch | tal controls | Tools                                                            |                     |
| 2012                                                                |              | Spell checker<br>Gboard spell checker                            |                     |
| G Google<br>Services & preferences                                  |              |                                                                  |                     |
| System                                                              |              | Personal dictionary<br>Add words to be used in apps such as Spel | checker             |
| Languages, gestures, time, backup                                   |              | Pointer speed                                                    |                     |
| About phone                                                         |              |                                                                  |                     |
| - Pixel 6 Pro                                                       |              | Text-to-speech output                                            |                     |
| Tips & support<br>Units articles above 5 chart                      |              |                                                                  |                     |

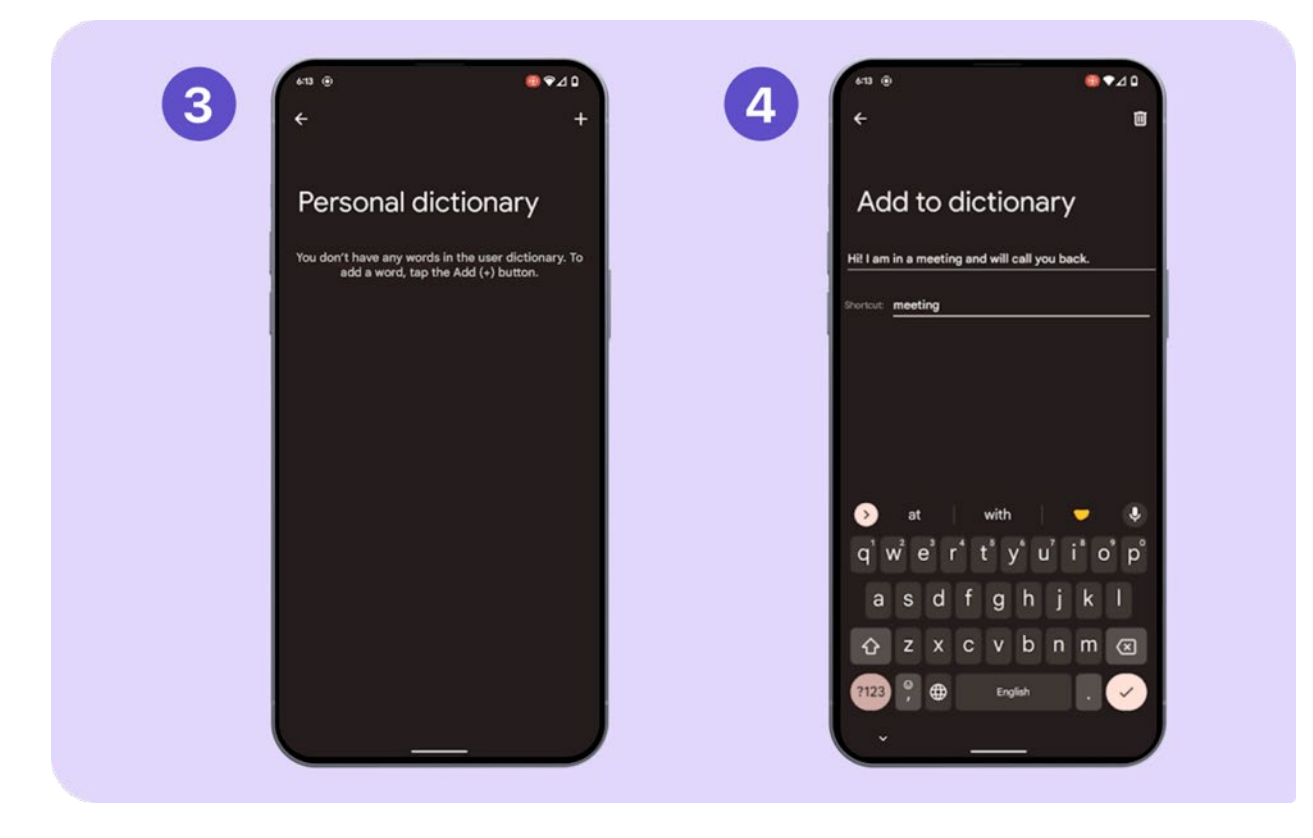